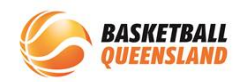

| 1 | Open the <b>BasketballConnect app</b> then select the <b>3</b><br><b>dots</b> at the bottom right of your screen | Hey<br>Welcome back!<br>News & Updates<br>155d<br>Junior Club Fixture Update - July 29 &<br>30<br>Live Scores<br>Add a team to your<br>watchlist to get started<br>Add a team                                                                                                    |  |  |
|---|----------------------------------------------------------------------------------------------------|----------------------------------------------------------------------------------------------------|--|--|
| 2 | Select <b>Register</b>                                                                                           | More         My Events       >         My Profile       >         Player Statistics       >         Player Statistics       >         News       >         Shop       >         Register       >         Basketball Finder       >         User Videos       >         Image: Draws       Image: Draws |  |  |

## How to Register for a Competition on the BasketballConnect App

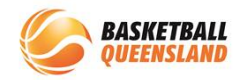

| 3 | If you or the person you are registering already has a<br>BasketballConnect profile, select <b>the existing profile</b> .<br>If this is the first time registering to a competiton on<br>BasketballConnect, select <b>+New Participant</b><br><b>Registration</b> | X       Register         Image: BasketballConnect       Image: Competition         Sign up to Competition       Select or Add a participant         Image: Select or Add a participant       Image: Competition         Image: Select or Add a participant       Image: Competition         Image: Select or Add a participant       Image: Competitipant         Image: Se |
|---|----------------------------------------------------------------------------------------------------|----------------------------------------------------------------------------------------------------|
| 4 | Choose who you are registering<br>N.B. This allows the system to correctly <b>link</b> or <b>not link</b> you<br>to the person you are registering                                                                                                    | Select or Add a participant           JR           + New Participant Registration           + New Team Registration           Who are you registering?*           Registration           Who are you registering?*           Registering myself           Registering on behalf of comeone(non family member)                                                                                                    |

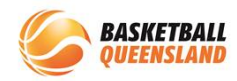

| 5 | Enter the <b>participant's</b> details as required in the fields              | Male Female   Non-Binary/Gender Fluid   Differently Identify   Participant First Name*   John   Atternative or Middle Name   Atternative or Middle Name*   Smith   Date of Birth*   01-01-2014   Contact Mobile* |
|---|-------------------------------------------------------------------------------|----------------------------------------------------------------------------------------------------|
| 6 | Scroll down to continue to enter the required details then select <b>Next</b> | Register     Do not give Child their own login     Photo   +   Upload     Find Address   Address Search*                                                                                                    |

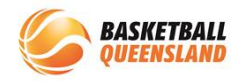

| 7 | You can search for your competition by postcode or<br>by selecting the <b>arrow</b> to display a list of clubs and<br>associations                                                            | Register     Participant   John Smith   Male, 01/01/2014   +Wrong User?     Find a Competition     Cancel     Postcode   Postcode   SEARCH   Organisation Name     Please Select |
|---|----------------------------------------------------------------------------------------------------|----------------------------------------------------------------------------------------------------|
| 8 | The drop-down menu will offer all associations and<br>clubs, including Basketball Queensland.<br>Ensure you select appropriate association/club for the<br>competition you are registering to |                                                                                                    |

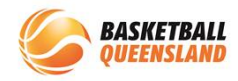

|    |                                                                                                    | X Register                                                                                                    |
|----|----------------------------------------------------------------------------------------------------|----------------------------------------------------------------------------------------------------|
| 9  | Any competitions at your selected association or club<br>with open registrations will be listed below<br>Select the competition you want to register to by<br><b>tapping</b> that competition | 2023 Season 1 U11-23<br>Junior Competition<br>Reg. Open Reg. Close<br>21/11/2022 - 18/01/2023                                                                                                    |
|    |                                                                                                    | 2023 Term 1 U9 Miniball<br>Reg. Open Reg. Close<br>21/11/2022 - 30/01/2023<br>Prev 1 Next                                                                                                    |
| 10 | Select the <b>BQ Membership</b> product relevant to you<br>e.g. Player U10, Player, Coach, Official                                                                                           | Kegister         Membership Details         Membership Product you are *         registering Individual to         2022 BQ Membership -         Coach         2022 BQ Membership - Player         Coach         2022 BQ Membership - Player         Single Game Fee         \$0.00 incl.GST         Total Seasonal Fees         \$0.00 incl.GST         Prices are indicative only and do not include any discounts, rebates or whether you have already paid your membership fee.         Competition Specifics         Training         No information provided |

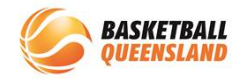

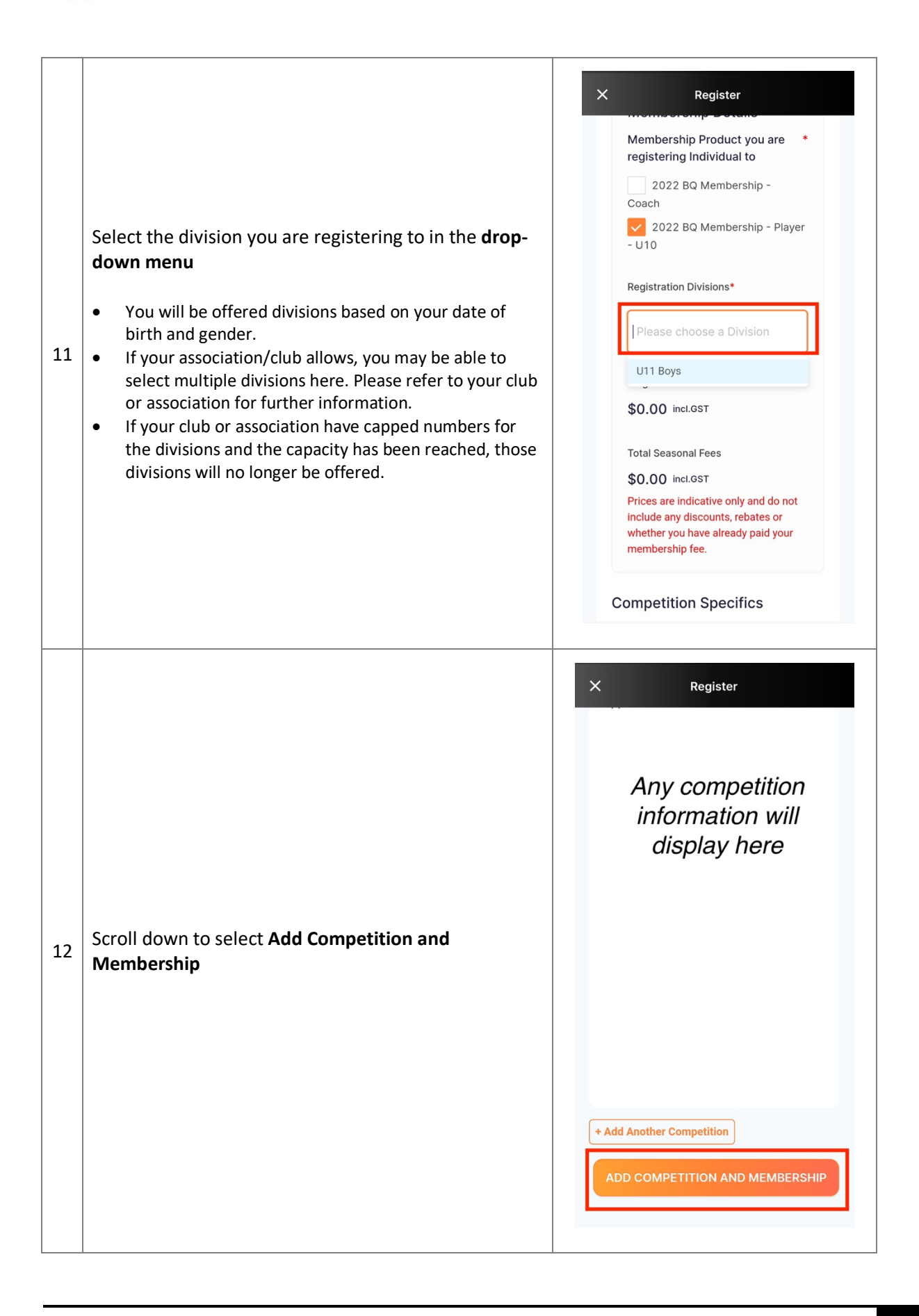

6

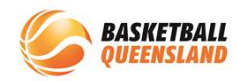

| 13 | Complete the required information in the fields then select <b>Add Competition and Membership</b>                                                                                                    | K     Do you identify as being of Aboriginal or     Torres Strait Islander original     Torres Strait Islander     Please list any injury which is current or   recurring or requires surgery?     N/A     Do you have an intellectual disability or a   physical impairment?   Yes   No   How many years have you played   Basketball?     2        ADD COMPETITION AND MEMBERSHIP                                                                                                    |
|----|----------------------------------------------------------------------------------------------------|----------------------------------------------------------------------------------------------------|
| 14 | If your association has offered <b>instalments</b> as a<br>payment option, you will see this along with the<br><b>upfront</b> payment option in the order summary screen<br>Select your preferred option | <ul> <li>Kegister</li> <li>John Smith<br/>Male,01/01/2014</li> <li>Edt          <ul> <li>Remove</li> <li>Competition</li> </ul> </li> <li>Competition<br/>2023 Season 1<br/>U11-23 Junior<br/>Competition</li> <li>Registration(s)</li> <li>Player - U10 - U11 Boys</li> <li>Vhat would you like to pay for</li> <li>Full Competition - Upfront</li> <li>Full Competition - Upfront</li> <li>Full Competition - Instalmer</li> <li>+ Add Discount Code</li> <li>+ Add Covernment Voucher</li> </ul> |

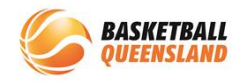

| 15 | If you have the option to select <b>instalments</b> , the dates<br>and amounts will show here<br>Below you can add any <b>discount code</b> (if applicable)<br>or a <b>Government Voucher</b> by selecting those options | Kegister         Registration(s)         Player - U10 - U11 Boys         What would you like to pay for?         Full Competition - Upfront ?         Full Competition - Instalmer?         Ist instalment         29/12/2022         2nd instalment         09/03/2023         Pay Now         Amount will show here         Pay per Instalment         Amount will show here         Pay per Instalment         Add Discount Code         + Add Government Voucher         Your Details |
|----|----------------------------------------------------------------------------------------------------|----------------------------------------------------------------------------------------------------|
| 16 | Scroll down to confirm or enter your details                                                                                                    | Kegister     First Name*        Last Name*        Last Name*     Phone*     Phone*     Email*     Find Address     Address Search     Enter Address Manually                                                                                                    |

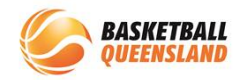

| 17 | You must read and agree to the <b>Terms and</b><br><b>Conditions</b> for Basketball Queensland and any Terms<br>and Conditions for your club or association before<br>selecting <b>Continue</b>                                      | Kour order   John Smith - 2023 Season 1 U11-23   Junior Competition   Player - U10 - U11 Boys   Full Competition - Upfront   Total Payment Due   Total Payment Due   Terms and Conditions for Basketball Queensland Terms and Conditions for Basketball Queensland Terms and Con |
|----|----------------------------------------------------------------------------------------------------|----------------------------------------------------------------------------------------------------|
| 18 | Choose your <b>payment method</b> , enter the relevant<br>details then select <b>Submit</b><br>N.B. Direct debit payments can take up to 7 business days<br>to clear. You will still be able to take the court during this<br>period | X       Register         Image: BasketballConnect       Image: BasketballConnect         Image: BasketballConnect       Image: BasketballConnect         Image: BasketballContot Basketball       Image: BasketballContot                                                                                                    |

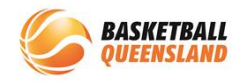

|    |                                                                                                    | ×                                                                                  | Regist                                                                                                    | er                   |
|----|----------------------------------------------------------------------------------------------------|------------------------------------------------------------------------------------|----------------------------------------------------------------------------------------------------|----------------------|
| 19 | Your order details including any items you may have<br>purchased from the shop (if your club/association has<br>this option) will be displayed and available to view as<br>an invoice in the app | You<br>John<br>Junio<br>Playe<br>Full C<br>Sub-t<br>Shipp<br>GST<br>Chari<br>Total | r order<br>Smith - 2023 Sea<br>r Competition<br>r - U10 - U11 Boy<br>competition - Upfro<br>total<br>bing<br>ty Round-Up<br>action Fee ①<br>Payment Due<br>BACH | son 1 U11-23<br>s \$ |